# Steps to generate API Key from Choice FinX Website

| 1 Navigate to https://finx.choiceindia.com                           | 1                                                                                                    |
|----------------------------------------------------------------------|----------------------------------------------------------------------------------------------------|
|                                                                      | FAQ                                                                                                    |
| Insurance <b>Explore all in one place</b>                            | Welcome Back!         We are so happy to have you back.         Mobile Number         9594204699.         Submit         Don't have an account? Sign Up |
| Term of Use • Privacy Policy • Disclaimer • Beta T&C • Support • FAQ | Security Tip<br>Never share your PIN, OTP or password with anyone. Choice will never<br>request such details from you.                                  |

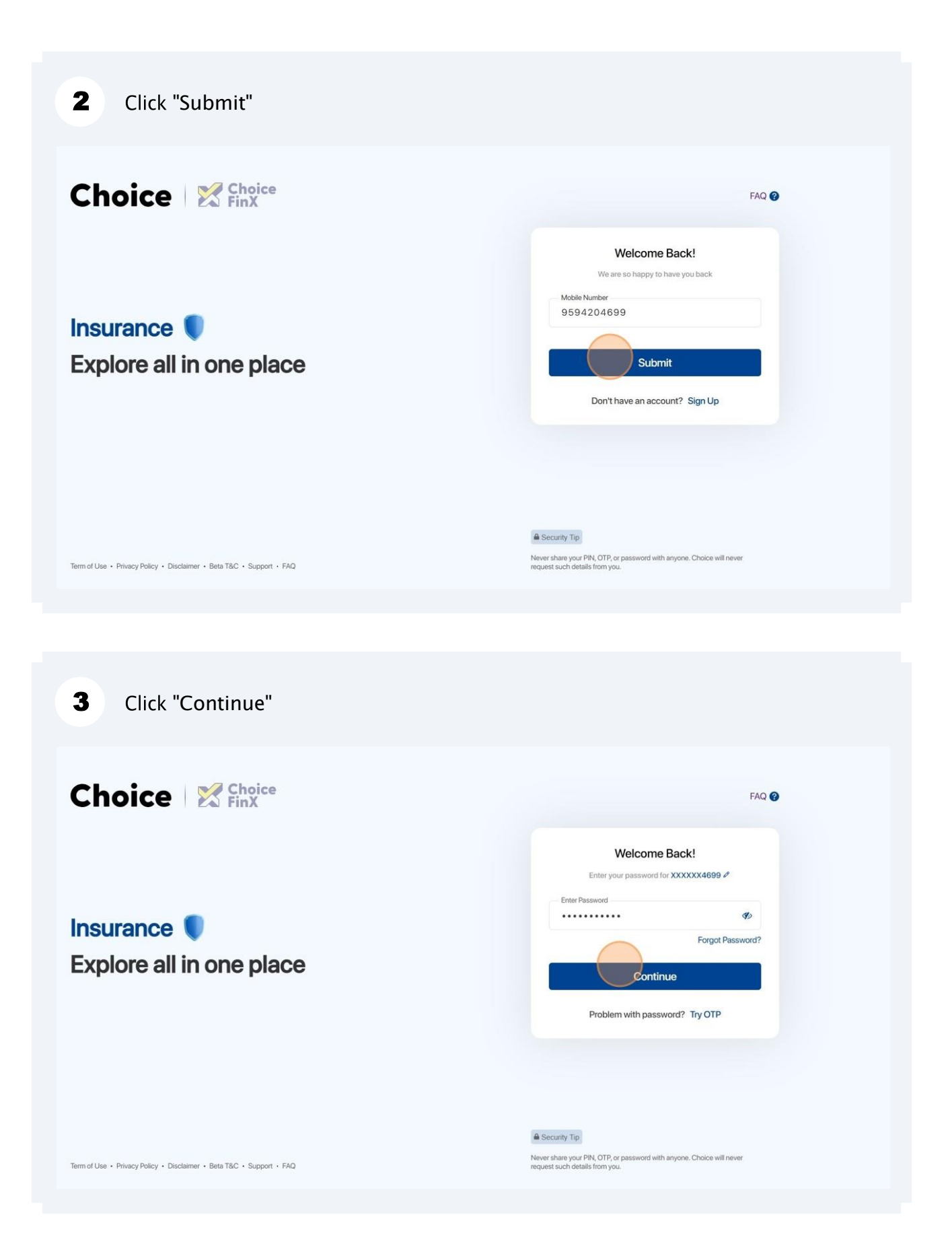

| 4 Click "Enter 6 Digit Passcode" and                           | Click on verify                                                                                                    |
|----------------------------------------------------------------|----------------------------------------------------------------------------------------------------|
|                                                                | FAQ 🕖                                                                                                    |
| Secured Products                                               | Cher Time Passcode   Enter the passcode sent to XXXXX4899   Enter 6 Digit Passcode   1 7 3 8 6 7   (Presend in 00:16) Verify Switch to another account |
| Term of Use • Privacy Policy • Disclaimer • Beta T&C • Support | Security Tip Never share your PIN, OTP, or password with anyone. Choice will never request such details from you.                                      |

#### Click on Profile image.

| J BANKNIFTY 48,651.95          | (-329.25) FINNIFLY 22,995.20 (-179.15) | SENSEX 74,454.41 (-856. | ob) INDIAVIX 14.44 (-0.09) M | Holdings Orderber                   | k Funds Screener                                      |
|--------------------------------|----------------------------------------|-------------------------|------------------------------|-------------------------------------|-------------------------------------------------------|
|                                |                                        | Da                      | isnboard markets + Positio   | ons Holdings Orderboo               | ok Funds Screener 4                                   |
|                                | Hi Pritam                              |                         |                              |                                     |                                                       |
| Sort By 🗸 🗸                    | My Assets                              |                         |                              |                                     |                                                       |
| 22,553.35<br>-242.55 (-1.06 %) | P&L Total                              | Overview                |                              |                                     |                                                       |
| 1,214.75                       | 62,263.61 (45.90%)                     |                         | Stock                        | Mutual Funds                        | Funds Available                                       |
| -12.95 (-1.05 %)               |                                        |                         | 1.97 L                       | 1,265.91                            | ₹905.80                                               |
| 222.69<br>-7.67 (-3.33 %)      | Invested Amount<br>1.36 L              | Current Value<br>1.98 L | 62,418.73 (46.50%)           | -155.12 (-10.92%)                   | Available                                             |
| 98.40<br>-7.15 (-6.77 %)       |                                        |                         |                              |                                     |                                                       |
| 134.80<br>2.25 (1.70 %)        | Smart Investments                      |                         |                              | Recent Mai<br>News                  | rket VIEW ALL                                         |
| 234 35                         | Popular                                | 4 Open                  | 0                            | Exclude                             | 5:23 PM                                               |
| -5.55 (-2.31 %)                | £7 (©                                  | œ.                      | E) (*                        | NTPC LTD 5325<br>Insider Trading In | 55 - Code For Prevention Of<br>The Securities Of NTPC |
| 230.50<br>-4.10 (-1.75 %)      | Mutual Funds Insurance                 | Invest in IPO Seco      | ured Products Buyback        | NTPC Limited has                    | amended its "Read More                                |
| 137.65                         |                                        |                         |                              | Impact After News:                  | 0.00 (0%) <u> </u>                                    |
| 4 5                            |                                        |                         |                              | Exclude                             | 4:45 PM                                               |
|                                | 170 Our Door                           | mmondations             |                              | ICICI BANK ITD                      | 522174 - Disclosure Linder                            |

6

|                                                                |                                 | Da                      | shboard Markets - Positi | ons Holdings Orderboo                              | k Funds                          | Screener 4                          |
|----------------------------------------------------------------|---------------------------------|-------------------------|--------------------------|----------------------------------------------------|----------------------------------|-------------------------------------|
|                                                                | Hi Pritam                       |                         |                          |                                                    | (                                | Profile                             |
| Sort By 🗸                                                      | My Assets                       |                         |                          |                                                    |                                  | My Alerts                           |
| 22,553.35<br>-242.55 (-1.06 %)<br>1,214.75<br>-12.95 (-1.05 %) | P&L Total<br>62,263.61 (45.90%) | Overview                | • Stock                  | <ul> <li>Mutual Funds</li> <li>1.265.91</li> </ul> | Funds<br>₹90!                    | P&L Report<br>Global Details Repor  |
| 222.69<br>-7.67 (-3.33 %)                                      | Invested Amount<br>1.36 L       | Current Value<br>1.98 L | 62,418.73 (46.50%)       | -155.12 (-10.92%)                                  | Available                        | Tax Report<br>Order Messages        |
| 98.40<br>-7.15 (-6.77 %)<br>134.80<br>2.25 (1.70 %)            | Smart Investments               |                         |                          | Recent Mar<br>News                                 | ket                              | Shortcut Keys<br>Sign Out           |
| <b>234.35</b><br>-5.55 (-2.31 %)                               | <del>ک</del>                    | 4 Open                  | E C                      | Exclude<br>NTPC LTD 5325<br>Insider Trading In T   | 55 - Code For<br>he Securities ( | 5:23 PM<br>Prevention Of<br>Of NTPC |
| <b>230.50</b><br>-4.10 (-1.75 %)                               | Mutual Funds Insurance          | Invest in IPO Secu      | ared Products Buyback    | NTPC Limited has a Impact After News:              | amended its "<br>0.00 (0%)       | Read More                           |
| 107.05                                                         |                                 |                         |                          |                                                    |                                  |                                     |

#### 7 Click on "Generate API Key"

| Choice<br>FinX         |                                |                                | Dashboard Markets - Positions I | Holdings Orderbook Funds 🤅 |
|------------------------|--------------------------------|--------------------------------|---------------------------------|----------------------------|
| Q Search Company H     | Here                           | PRITAM NITIN WAVHAL            | Name                            |                            |
| Watchlist 1            | Sort By 🗸 🗸                    |                                | Email ID                        |                            |
| NIFTY<br>NSE()         | 22,553.35<br>-242.55 (-1.06 %) | CHANGE PASSWORD                | Mobile Number                   |                            |
|                        | 1,214.75                       | REFRESH PROFILE                | PAN Card No.                    |                            |
|                        | -12.95 (-1.05 %)               | MODIFY DETAILS                 | AADHAR Card No.                 |                            |
| NSE (EQ)               | -7.67 (-3.33 %)                | SEGMENT & SERVICE MODIFICATION | Demat Account Number            |                            |
| NTPCGREEN<br>NSE (EQ)  | 98.40<br>-7.15 (-6.77 %)       | AUTHORIZE PLEDGE               | Depository Participant          |                            |
|                        | 134.80                         | BROKERAGE                      | ID                              |                            |
| DNGC                   | 234.35                         | CHART PREFERENCE               | Address                         | AA                         |
| NSE (EQ)               | -5.55 (-2.31 %)                | ORDER PREFERENCE               | Allowed Exchanges               |                            |
| SURYAROSNI<br>NSE (EQ) | 230.50<br>-4.10 (-1.75 %)      | CLIENT MASTER LIST (CML)       |                                 |                            |
| TATASTEEL<br>NSE (EQ)  | 137.65<br>-3.11 (-2.21 %)      | GENERATE API KEY               | Bank Details                    |                            |
| 1 2                    | 3 4 5                          |                                | Bank 1                          |                            |
|                        |                                |                                | Bank Name HDFC Bank             |                            |

| Y 50 22,553.35 (-242 | 2.55) BANKNIFTY 48,651.95 (-329 | .25) FINNIFTY 22,995.20 | ) (-179.15) SENSEX 74 | ,454.41 (-856.65) INDIAV | IX 14.44 (-0.09)    | MIDCPNIFTY 11,126.55 | (-72.35) NIFTY | YSMALL 15,477.30 |
|----------------------|---------------------------------|-------------------------|-----------------------|--------------------------|---------------------|----------------------|----------------|------------------|
| Choice<br>FinX       |                                 |                         |                       | Dashboard                | Markets 👻 Posi      | tions Holdings Or    | rderbook Funds | Screener 💭       |
| Search Company Her   | e                               |                         |                       |                          |                     |                      |                |                  |
| Watchlist 1          | Sort By 🗸                       | Choice Open APIs        |                       |                          |                     |                      | Ger            | nerate API Key   |
| IFTY<br>SE()         | 22,553.35<br>-242.55 (-1.06 %)  | Application Name        | API Key               |                          |                     | Time to Expiry       | Status         | Action           |
| ELIANCE<br>SE (A)    | 1,214.75<br>-12.95 (-1.05 %)    |                         |                       |                          | ×                   |                      |                |                  |
| DMATO<br>SE (EQ)     | 222.69<br>-7.67 (-3.33 %)       |                         |                       | ×                        | <u>-</u>            |                      |                |                  |
| SE (EQ)              | 98.40<br>-7.15 (-6.77 %)        |                         |                       |                          |                     |                      |                |                  |
| DRDSCHLO<br>SE (T)   | 134.80<br>2.25 (1.70 %)         |                         |                       | °                        |                     | ×                    |                |                  |
| NGC<br>SE (EQ)       | 234.35<br>-5.55 (-2.31 %)       |                         |                       | You have not cre         | ated an API key yet | !                    |                |                  |
| JRYAROSNI<br>SE (EQ) | 230.50<br>-4.10 (-1.75 %)       |                         |                       |                          |                     |                      |                |                  |
| TASTEEL              | 137.65                          |                         |                       |                          |                     |                      |                |                  |

## **9** Click this text field to enter the Application name

| FinX                   |                                  |                      |                               | Dashboard                      | d Markets <del>-</del> Po | ositions Holdings     | Orderbook         | Funds     |
|------------------------|----------------------------------|----------------------|-------------------------------|--------------------------------|---------------------------|-----------------------|-------------------|-----------|
| Q Search Company H     | Here                             | Choice Open APIs     |                               |                                |                           |                       |                   |           |
| Watchlist 1            | Sort By 🗸 🗸                      |                      |                               |                                |                           |                       |                   |           |
| NIFTY<br>NSE()         | 22,553.35<br>-242.55 (-1.06 %)   | Application Name     | API Key                       |                                |                           | Time to Expiry        |                   | Status    |
| RELIANCE<br>BSE (A)    | 1,214.75<br>-12.95 (-1.05 %)     | Generate New API Key |                               |                                |                           |                       |                   |           |
| ZOMATO<br>NSE (EQ)     | 222.69<br>-7.67 (-3.33 %)        | Application Name     |                               |                                | API Key Validity          | ~                     |                   | Gene      |
| NTPCGREEN<br>NSE (EQ)  | 98.40<br>-7.15 (-6.77 %)         |                      |                               |                                |                           |                       |                   |           |
| LORDSCHLO<br>BSE (T)   | <b>134.80</b><br>2.25 (1.70 %)   | Important Note       | ev: Keep your API Key confide | ntial. Sharino it with untrust | ed individuals or platfo  | rms can compromise vo | ir account's secu | rity. Rea |
| ONGC<br>NSE (EQ)       | <b>234.35</b><br>-5.55 (-2.31 %) |                      | -,,,,,,,,,,,,,,,,,,,,,,,,     |                                |                           | ,                     |                   |           |
| SURYAROSNI<br>NSE (EQ) | 230.50<br>-4.10 (-1.75 %)        |                      |                               |                                |                           |                       |                   |           |
| TATASTEEL<br>NSE (EQ)  | 137.65<br>-3.11 (-2.21 %)        |                      |                               |                                |                           |                       |                   |           |
| 1 2                    | 3 4 5                            |                      |                               |                                |                           |                       |                   |           |

### Select the "1 Month" option as per your validity

|                   |                          |                           | Dachboard                             | Markete -          | Positions Hole       | lings Orderbeek         | Funde      | Sereeper    | 0 6 |
|-------------------|--------------------------|---------------------------|---------------------------------------|--------------------|----------------------|-------------------------|------------|-------------|-----|
|                   |                          |                           | Dashboard                             | Markets *          | Positions Hold       | ings Orderbook          | Funds      | Screener    |     |
|                   |                          |                           |                                       |                    |                      |                         |            |             |     |
|                   |                          |                           |                                       |                    |                      |                         |            |             |     |
|                   | Choice Open APIs         |                           |                                       |                    |                      |                         |            |             |     |
| Sort By 🗸 🗸       |                          |                           |                                       |                    |                      |                         |            |             |     |
|                   | Application Name         | API Key                   |                                       |                    | Time to Exp          | iry                     | Status     | Action      |     |
| 22,553.35         |                          |                           |                                       |                    |                      |                         |            |             |     |
| -242.55 (-1.06.%) |                          |                           |                                       |                    |                      |                         |            |             |     |
| 1,214.75          |                          |                           |                                       |                    |                      |                         |            |             | <   |
| -12.95 (-1.05 %)  | Generate New API Ke      | ey .                      |                                       |                    |                      |                         |            |             |     |
|                   | Application Name         |                           |                                       | API Key Validity   |                      |                         |            |             |     |
| 222.69            |                          |                           |                                       |                    |                      |                         | -          |             |     |
| -7.07 (-3.33 %)   | Test                     |                           |                                       | 1 Month            | ~                    |                         | Gener      | ate API Key |     |
| 98.40             |                          |                           |                                       |                    |                      |                         |            |             |     |
| -7.15 (-6.77 %)   |                          |                           |                                       |                    |                      |                         |            |             |     |
|                   |                          |                           |                                       |                    |                      |                         |            |             |     |
| 2 25 (1 70 %)     | Important Note           |                           |                                       |                    |                      |                         |            |             |     |
| 2.20 (1.70 %)     | 1. Do Not Share Your API | Key: Keep your API Key co | onfidential. Sharing it with untruste | d individuals or p | latforms can compron | nise your account's sec | urity Read | More        |     |
| 234.35            |                          |                           |                                       |                    |                      |                         |            |             |     |
| -5.55 (-2.31 %)   |                          |                           |                                       |                    |                      |                         |            |             |     |
|                   |                          |                           |                                       |                    |                      |                         |            |             |     |
| 230.50            |                          |                           |                                       |                    |                      |                         |            |             |     |
| -4.10 (-1.70 %)   |                          |                           |                                       |                    |                      |                         |            |             |     |
| 137.65            |                          |                           |                                       |                    |                      |                         |            |             |     |
| -3.11 (-2.21 %)   |                          |                           |                                       |                    |                      |                         |            |             |     |
|                   |                          |                           |                                       |                    |                      |                         |            |             |     |
|                   |                          |                           |                                       |                    |                      |                         |            |             |     |

## 11 Click "Generate API Key"

|                   |                          |                                  | Dashboard Mar                        | kets 🕶 Posit       | ions Holdings Orde        | rbook Funds       | Screener      | Q Q |
|-------------------|--------------------------|----------------------------------|--------------------------------------|--------------------|---------------------------|-------------------|---------------|-----|
|                   | Choice Open APIs         |                                  |                                      |                    |                           |                   |               |     |
| Sort By 🗸 🗸       |                          |                                  |                                      |                    |                           |                   |               |     |
| 22.552.25         | Application Name         | API Key                          |                                      |                    | Time to Expiry            | Status            | Action        |     |
| -242.55 (-1.06 %) |                          |                                  |                                      |                    |                           |                   |               |     |
| 1,214.75          |                          |                                  |                                      |                    |                           |                   | ,             | ~   |
| -12.95 (-1.05 %)  | Generate New API Ke      | ву                               |                                      |                    |                           |                   |               |     |
| 222.69            | Application Name         |                                  | API Key                              | Validity           |                           |                   |               |     |
| -7.67 (-3.33 %)   | Test                     |                                  | 1 Mo                                 | nth                | ~                         | Gen               | erate API Key |     |
| 98.40             |                          |                                  |                                      |                    |                           |                   |               |     |
| -7.15 (-6.77 %)   |                          |                                  |                                      |                    |                           |                   |               |     |
| 134.80            | Important Note           |                                  |                                      |                    |                           |                   |               |     |
| 2.25 (1.70 %)     | 1. Do Not Share Your API | Key: Keep your API Key confident | al. Sharing it with untrusted indivi | duals or platforms | can compromise your accou | nt's security Rea | d More        |     |
| 234.35            |                          |                                  |                                      |                    |                           |                   |               |     |
| -5.55 (-2.31 %)   |                          |                                  |                                      |                    |                           |                   |               |     |
| 230.50            |                          |                                  |                                      |                    |                           |                   |               |     |
| -4.10 (-1.75 %)   |                          |                                  |                                      |                    |                           |                   |               |     |
| 127.65            |                          |                                  |                                      |                    |                           |                   |               |     |
| 137.05            |                          |                                  |                                      |                    |                           |                   |               |     |
| -3.11 (-2.21 %)   |                          |                                  |                                      |                    |                           |                   |               |     |

## Click on this icon to copy the API Key

|                                                                                                    | Choice Open APIs         |                                                                          |                                                    | Generate AF      | PIKev  |
|----------------------------------------------------------------------------------------------------|--------------------------|--------------------------------------------------------------------------|----------------------------------------------------|------------------|--------|
| Sort By 🗸 🗸                                                                                                    |                          |                                                                          |                                                    |                  |        |
| 22,553.35                                                                                                    | Application Name         | API Key                                                                  | Time to Expiry                                     | Status           | Action |
| -242.55 (-1.06 %)                                                                                                    | Test                     | eyJhbGciOiJSUzI1NilsImtpZCI6ljg3NUE3MzQ4                                 | 29 Days, 23 Hrs, 59 Mins                           | Active           |        |
| 1,214.75                                                                                                    |                          |                                                                          |                                                    |                  |        |
|                                                                                                    | lana and and blacks      |                                                                          |                                                    |                  |        |
| 222.69                                                                                                    | Important Note           |                                                                          |                                                    |                  |        |
| -7.67 (-3.33 %)                                                                                                    | 1. Do Not Share Your API | Key: Keep your API Key confidential. Sharing it with untrusted individua | Is or platforms can compromise your account's sec  | curity Read More |        |
| 222.69<br>-7.67 (-3.33 %)<br>98.40                                                                                                    | 1. Do Not Share Your API | Key: Keep your API Key confidential. Sharing it with untrusted individua | ils or platforms can compromise your account's sec | curity Read More |        |
| 222.69<br>-7.67 (-3.33 %)<br>98.40<br>-7.15 (-6.77 %)                                                                                                | 1. Do Not Share Your API | Key: Keep your API Key confidential. Sharing it with untrusted individua | ls or platforms can compromise your account's sec  | curity Read More |        |
| 222.69<br>-7.67 (-3.33 %)<br>98.40<br>-7.15 (-6.77 %)<br>134.80                                                                                      | 1. Do Not Share Your API | Key: Keep your API Key confidential. Sharing it with untrusted individua | is or platforms can compromise your account's sec  | curityRead More  |        |
| 222.69<br>-7.67 (-3.33 %)<br>98.40<br>-7.15 (-6.77 %)<br>134.80<br>2.25 (1.70 %)                                                                     | 1. Do Not Share Your API | Key: Keep your API Key confidential. Sharing it with untrusted individua | is or platforms can compromise your account's sec  | curity Read More |        |
| 222.69<br>-7.67 (-3.33 %)<br>98.40<br>-7.15 (-6.77 %)<br>134.80<br>2.25 (1.70 %)<br>234.35                                                           | 1. Do Not Share Your API | Key: Keep your API Key confidential. Sharing it with untrusted individua | ils or platforms can compromise your account's sec | curityRead More  |        |
| 222.69<br>-7.67 (-3.33 %)<br>98.40<br>-7.15 (-6.77 %)<br>134.80<br>2.25 (1.70 %)<br>234.35<br>-5.65 (-2.31 %)                                        | 1. Do Not Share Your API | Key: Keep your API Key confidential. Sharing it with untrusted individua | ils or platforms can compromise your account's sec | curity Read More |        |
| 222.69<br>-7.67 (-3.33 %)<br>98.40<br>-7.15 (-6.77 %)<br>134.80<br>2.25 (1.70 %)<br>234.35<br>-5.65 (-2.31 %)<br>230.50                              | 1. Do Not Share Your API | Key: Keep your API Key confidential. Sharing it with untrusted individua | ils or platforms can compromise your account's sec | curity Read More |        |
| 222.69<br>-7.67 (-3.33 %)<br>98.40<br>-7.15 (-6.77 %)<br>134.80<br>2.25 (1.70 %)<br>234.35<br>-5.55 (-2.31 %)<br>230.50<br>-4.10 (-1.75 %)           | 1. Do Not Share Your API | Key: Keep your API Key confidential. Sharing it with untrusted individua | ils or platforms can compromise your account's sec | curity Read More |        |
| 222.69<br>-7.67 (-3.33 %)<br>98.40<br>-7.15 (-6.77 %)<br>134.80<br>2.25 (1.70 %)<br>234.35<br>-5.55 (-2.31 %)<br>230.50<br>-4.10 (-1.75 %)<br>137.65 | 1. Do Not Share Your API | Key: Keep your API Key confidential. Sharing it with untrusted individua | is or platforms can compromise your account's sec  | curity Read More |        |